## SILVERCET-2023

## How to Download Admit card of SILVERCET-2023

 Login in to SILVERCET-2023 portal using reference number and password which was sent to your email and mobile during registration.

https://sjgdc23.onlineapplicationform.org/SJGDC/LoginA ction\_input.action

| EXAM<br>GOVERNMEI | INATION OF SILVER JUBILEE<br>NT DEGREE COLLEGE - SILVER CET<br>- 2023 |
|-------------------|-----------------------------------------------------------------------|
|                   | ⇔ Back                                                                |
| Reference Num     | ber                                                                   |
| <b>L</b>          |                                                                       |
| Password          |                                                                       |
| 6                 |                                                                       |
| F                 | Forgot Reference Number   Password                                    |
|                   | LOON                                                                  |

2. Click on Dashboard and download your Admit card

| SILVER JUBILEE GOVER<br>Methodal and the Vecan<br>Constraints of the Vecan<br>Statistics of the Cale of the Vecan<br>Statistics of the Cale of the Vecan<br>Statistics of the Cale of the Vecan<br>Statistics of the Cale of the Vecan<br>Statistics of the Cale of the Vecan<br>Statistics of the Cale of the Vecan<br>Statistics of the Cale of the Vecan<br>Statistics of the Vecan<br>Statistics of t | NMENT COLLEGE                  | Home                | shboard |
|----------------------------------------------------------------------------------------------------|--------------------------------|---------------------|---------|
| Constituent Lead College of Clu                                                                                                    | ster University, Kurnool       |                     |         |
|                                                                                                    |                                |                     |         |
|                                                                                                    | Click here to download Admit C | Sard                |         |
| Candidate Status APPLICATION FORM SUBMITTED                                                                                                    | \                              |                     |         |
| Candidate Basic Details                                                                                                    |                                |                     |         |
| Candidate Name (Full Name)                                                                                                    | Peferance Number               | Registration Number |         |